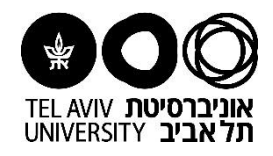

## <u>מדריך למשתמש</u> עדכון פרטי בנק לקבלת מלגה

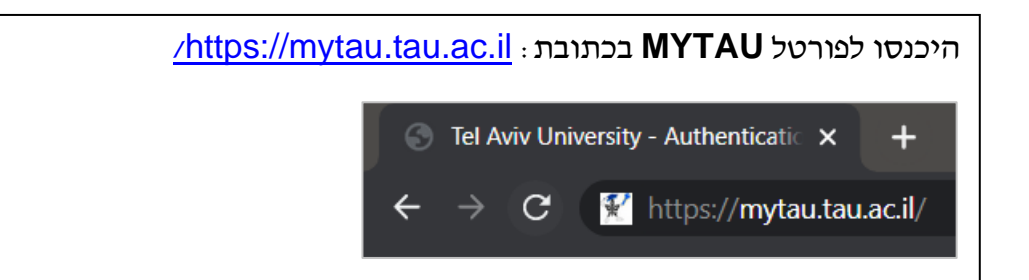

הזינו שם משתמש, מס׳ ת.ז. וסיסמא ולאחר מכן לחצו על כניסה. (בנושא סיסמאות ניתן לפנות למוקד התמיכה באגף המחשוב וטכנולוגיות מידע בטלפון 03-6408888) הזדהות אוניברסיטאית עוניברסיטאית שמעמש: שממשתמש: user Name: אפוע

|   | ID Number: | 123456789         | תעודת זהות: |
|---|------------|-------------------|-------------|
|   | Password:  | <b>▲</b> •••••••  | סיסמה:      |
|   |            | בניסה >> << Login | -           |
| × |            |                   |             |

| אוניברסיטונ ונל אביב אגף מחשוב וטכנולוגיות מידע                                                                                    | 🛛 🏋 My1                  |
|----------------------------------------------------------------------------------------------------|--------------------------|
| מידע כללי די אגודת הסטודנטים די אנודת אנודת איד                                                                                    |                          |
| מידע אישי לסגל האקדמי                                                                                                    | פקולטה לרפואה            |
| <u>מידע למרצה   אישורי חניה</u> עדכון פרטים אישיים <mark>אהמבר</mark><br>זימון תורים לה <mark>משרי אי</mark> ן חילן-נט נוכחות ושכר | ר הפקולטה לרפואה         |
|                                                                                                    | <u>ות הפקולטה לרפואה</u> |
| שירותים לסגל האקדמי.                                                                                                    | ורים באגף למחשוב         |
|                                                                                                    | לאתר האוניברסיטה         |

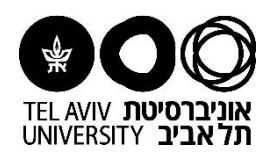

| ל המסך יופיעו פו<br>עדכון פרטי הבנד! | טיכם האישיים.<br>לחצו על <b>עדכון פרטי חשבון בנק</b> | <<                 |                                   |  |  |
|--------------------------------------|------------------------------------------------------|--------------------|-----------------------------------|--|--|
| עדכון פרטים אישיים עבור:             |                                                      |                    |                                   |  |  |
| מחלקה ראשית: הפקולטה ל               |                                                      |                    |                                   |  |  |
| פרטים שיופיעו באלפון האוניברסיטה:    |                                                      |                    |                                   |  |  |
| טלפון פנימי ראשי                     | טלפון פנימי ראשי                                     | טלפון נוסף         | נייד / נייח / מספר טלפון בינלאומי |  |  |
| טלפון פנימי משני                     | טלפון פנימי משני                                     | פקס                | פקס                               |  |  |
| דואר אלקטרוני ראשי *                 | דואר אלקטרוני ראשי                                   | דואר אלקטרוני משני | דואר אלקטרוני משני                |  |  |
| אתר באינטרנט                         | https://www.website.com                              |                    |                                   |  |  |
|                                      |                                                      |                    |                                   |  |  |

|   |                                                        |                       | 12            | 11.73157.11                                      | שם נוסף שאינו שנון דופרסי או שם נושפוווין |
|---|--------------------------------------------------------|-----------------------|---------------|--------------------------------------------------|-------------------------------------------|
|   |                                                        |                       |               |                                                  |                                           |
|   | ורטים נוספים:                                          |                       |               |                                                  |                                           |
| , | ולפון בבית                                             |                       |               | טלפון נייד *                                     |                                           |
| 2 | ["]                                                    | 103 הנדסת חשמל מעבדות |               | הסלפון הנייד ישמש להודעות אבטחת מידע וחי         | רום בלבד                                  |
| 1 | ודר                                                    |                       |               | אני מסכימ/ה לקבל תוכן פרסומי מהאוניברסיטה לניי 🔲 |                                           |
|   | וידע זה יוצג באלפון האוניברסיטה בלבד.                  |                       |               |                                                  |                                           |
| ) | עדכון שעות קבלה - <mark>לחץ כאן</mark>                 |                       |               |                                                  |                                           |
|   | שמות נוספים לאיתור פרסומים>><br>עדכון פרטי חשבון בנק>> |                       |               |                                                  |                                           |
|   |                                                        |                       | שמירת שינויים | בטל שינויים                                      |                                           |

| במיז<br>הזינ<br>בסיו | ה וכבר הוזנו פרטי ו<br><b>השבון בנק</b> עדכני ל<br>ם לחצו על <b>שמירה</b> . | נק, הם יופיעו כי<br>העברת המלגה. | נת על המסך.   |       |       |    |          |
|----------------------|-----------------------------------------------------------------------------|----------------------------------|---------------|-------|-------|----|----------|
| כינוי                | בעברית                                                                      | שם נוסף שאינו שמך הפרטי א        |               |       |       |    | שאינו שמ |
| פרט                  | ם נוספים:                                                                   |                                  | שם הבנק: *    |       | \$    |    |          |
| טלפ                  | בבית                                                                        |                                  | מספר הסניף: * |       | 1     | 48 | 054      |
| בניין                |                                                                             | 103 הנדסת חשמל מעבדות            | מספר חשבון: * |       |       |    |          |
| חדר                  |                                                                             | 2                                |               | שמירה | ביטול |    |          |
| מידע                 | זה יוצג באלפון האוניברסיטה בלבד.                                            |                                  | -             |       |       | -  |          |
| לעדכ                 | זה יוצג באנפון האוניבו טיטה בנבר.<br>ין שעות קבלה - <mark>לחץ כאן</mark>    |                                  |               |       |       |    |          |

|             |               | לסיום עדכון הפרטים לחצו על <b>שמירת שינויים</b> בתחתית הדף. |
|-------------|---------------|-------------------------------------------------------------|
|             |               | <>>> עדכון פרטי חשבון בנק                                   |
| בטל שינויים | שמירת שינויים |                                                             |
|             |               |                                                             |

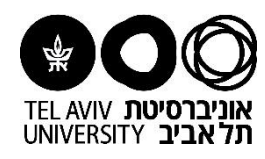

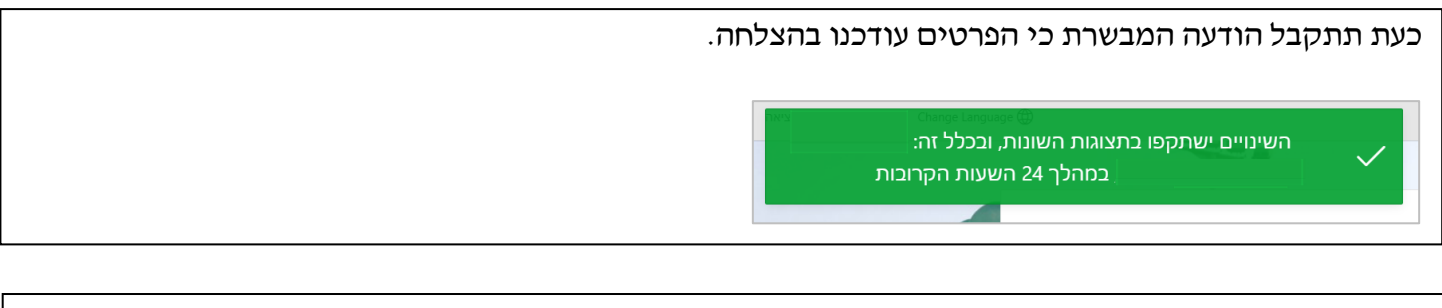

## סיימתם!

לסגירת הדף ויציאה לחצו על יציאה בחלקו העליון השמאלי של הדף

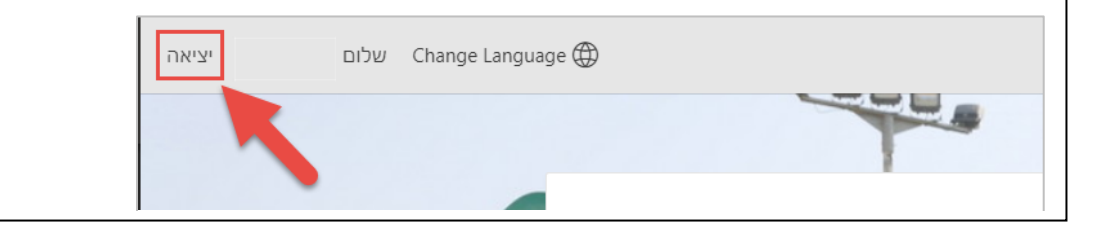

. . . . . . . . . . . . . . . . . \_ \_ \_ \_ \_ \_ \_ \_ \_ \_ 'n ה מדריכי מערכת ERP פיננסית

ן הוכן ע"י יעל ווצ'ינסקי, אגף כספים (אוקטובר 2021)